# **Taxes Profiles**

In this article

- Section overview
- Advanced Search
- Creating a New Taxes Profile

  - Type: Customer
     Type: SureTax
     Type: Compliance Solutions
  - Type: Avalara
- Tax Values Management

## Section overview

Taxes profiles, equally as Time profiles, is a JeraSoft Billing tool that makes the process of clients' rate tables management exceptionally agile. Taxes profile is a set of tax rules that can be applied to client's rate tables in different taxation schemes. This section allows you to add, edit, and delete profiles and is presented in the form of a table with the following columns (see screenshot):

Screenshot: Taxes Profiles section

| 🐒 Taxes Profiles    |               |        |                 |           |           | 0 |
|---------------------|---------------|--------|-----------------|-----------|-----------|---|
| O New Taxes Profile |               | Rows 1 | - 2 of 2 📰 20 v | < Pag     | ge 1 of 1 |   |
| ID 🕆 Name 🗍         | Profile Owner | Notes  | Sor             | ort Order | *         | 1 |
| 1 SureTax           | all resellers |        |                 | 10        | 00 📏      |   |
| 2 VAT               | all resellers |        |                 | 10        | 00 📏      |   |
|                     |               |        |                 |           |           | _ |

| Column Name   | Description                                                                                     |
|---------------|-------------------------------------------------------------------------------------------------|
| ID            | Taxes profile's identification number                                                           |
| Name          | Name of a taxes profile (clickable, to access taxation values for <i>Customer</i> type profile) |
| Profile Owner | List of resellers corresponding taxes profile was assigned to                                   |
| Notes         | Additional information regarding a taxes profile                                                |
| Sort Order    | Order of the entity in the list                                                                 |

Functional buttons/icons, presented in the section, are as follows:

| Button/Icon         | Description                                                            |
|---------------------|------------------------------------------------------------------------|
| 🕒 New Taxes Profile | Allows to create a new taxes profile                                   |
| <b>S</b>            | Allows to manage an existing taxes profile on a list                   |
| *                   | Allows deleting a taxes profile from the system. Requires confirmation |
|                     | Opens the Advanced Search drop-down menu                               |

## Advanced Search

In the top right corner of the section above the table, an Advanced Search drop-down menu is located. By clicking on a blue downward arrow 💟 icon, a drop-down menu with the following structure is displayed:

Screenshot: Advanced Search drop-down menu

|         |          |               |       | ٥      |
|---------|----------|---------------|-------|--------|
| Profile | e Owner: | all resellers |       | •      |
|         | Status:  | Active        |       | •      |
|         |          |               | Reset | Search |
| Field   | Descr    | ption         |       |        |
| D ("' O | 0.1.1    |               |       |        |

*Profile Owner* Select from the list of all Resellers, Sub-resellers and Managers registered in the system

Status. Select the status of a taxes profile: To apply the specified search criteria, click the **Search** button; to cancel the applied parameters, click the **Reset** button.

Active

# Creating a New Taxes Profile

To create a new profile, you need to:

- Click the New Taxes Profile button
- · Fill in mandatory fields (specified in tables below)
- Click the **OK** button

Starting from JeraSoft Billing v3.21.0, we have introduced the integration with a third-party tax calculation service called Compliance Solutions. In addition to the SureTax service, we had integration with before, now you have one more advanced option to calculate taxes. Please also note that there are no pre-generated taxes profiles in the system anymore.

You can select the type of a taxes profile while creating a profile:

### **Type: Customer**

Profile Owner

Screenshot: New Taxes Profile window (Customer)

| <b>%</b> Taxes Profiles |                      |                                           |
|-------------------------|----------------------|-------------------------------------------|
| GENERAL SETTINGS        |                      | CUSTOMER SETTINGS                         |
| Name                    | :                    |                                           |
| Profile Owner           | all resellers        | No specific settings for Customer profile |
| Туре                    | Customer             |                                           |
| Invoice Notes           | :                    |                                           |
|                         |                      |                                           |
| Notes                   |                      |                                           |
|                         |                      |                                           |
| Sort Order              | : 100                |                                           |
|                         |                      | OK Cancel Apply                           |
| Field Des               | cription             |                                           |
| Name Name               | e of a taxes profile |                                           |

Select from the list of all Resellers, Sub-resellers and Managers registered in the system

| Туре                     | Select the tax profile type from a drop-down list:                          |  |
|--------------------------|-----------------------------------------------------------------------------|--|
|                          | <ul> <li>Customer</li> <li>SureTax</li> <li>Compliance Solutions</li> </ul> |  |
| Invoice Notes            | If specified, this information will be displayed in issued Invoices         |  |
| Notes                    | Additional information regarding a taxes profile                            |  |
| Sort Order<br>Type: Sure | Order of the entity in the list Tax                                         |  |

#### Screenshot: New Taxes Profile window (SureTax)

| % Taxes Profiles |                 |                       |                       |                 |               |       |
|------------------|-----------------|-----------------------|-----------------------|-----------------|---------------|-------|
| GENERAL SETTINGS |                 | SURETAX SETTINGS      |                       |                 |               |       |
| Name:            |                 | Client Nu             | umber:                |                 |               |       |
| Profile Owner:   | all resellers 🔻 | Validatio             | n Key:                |                 |               |       |
| Type             | Sure Tax        |                       | Test profile          |                 |               |       |
|                  |                 | Exemption C           | Codes:                |                 |               |       |
| Invoice Notes:   |                 | EXTRA CHARGES SETTING | 3S                    |                 |               |       |
|                  |                 | Situs                 | s Rule: 04 - Zip code |                 |               | -     |
|                  |                 | Trans Type            | Code: 010101          |                 |               |       |
| Notes:           |                 | PACKAGE FEES SETTINGS | 5                     |                 |               |       |
|                  |                 | Situs                 | s Rule: 04 - Zip code |                 |               | •     |
|                  |                 | Trans Type            | Code: 010101          |                 |               |       |
| Cart Order       | 100             | SERVICES SETTINGS     |                       |                 |               |       |
| Soft Order.      | 100             | Safe H                | Harbor:               |                 |               |       |
|                  |                 | DEFAULTS 😏            |                       |                 |               |       |
|                  |                 | Service               | Direction             | Trans Type Code | Situs Rule    |       |
|                  |                 | Calls                 | NANP to NANP          | 010101          | 04 - Zip code | - *   |
|                  |                 |                       |                       |                 | OK Cancel     | Apply |

| Section                                    | Field                                                                                                    | Description                                                                                |  |
|--------------------------------------------|----------------------------------------------------------------------------------------------------|--------------------------------------------------------------------------------------------|--|
| General                                    | Name                                                                                                    | Name of a taxes profile                                                                    |  |
| Profile Owner<br>Type                      |                                                                                                    | Select from the list of all Resellers, Sub-resellers and Managers registered in the system |  |
|                                            |                                                                                                    | Select the tax profile type from a drop-down list:  Customer SureTax Compliance Solutions  |  |
|                                            | Invoice Notes                                                                                                    | If specified, this information will be displayed in issued invoices                        |  |
|                                            | Notes                                                                                                    | Additional information regarding a taxes profile                                           |  |
| Sort Order Order of the entity in the list |                                                                                                    | Order of the entity in the list                                                            |  |
| SureTax                                    | Client Number                                                                                                    | Used when issuing invoices for clients with selected SureTax profile                       |  |
| Settings                                   | Validation Key                                                                                                    | Used for clients with selected SureTax profile                                             |  |
|                                            | Test profile checkbox                                                                                                    | Check to specify that a created SureTax profile is a test one                              |  |
|                                            | Exemption Codes                                                                                                    | List Tax Exemption Codes to not calculate them within this profile                         |  |
| Extra<br>Chagres<br>Settings               | Default settings for Extra Charges taxation.          Image: Tip         You can set separate Rules/Codes per Extra Charge if needed. For this, when creating an Extra Charge in Transactions, add a Tag, specifying both Situs Rule and Trans Type Code, like suretax:04-010101. |                                                                                            |  |

|          | Situs Rule                                                                                                    | <ul> <li>Select a Situs Rule from the list of available ones:</li> <li>04 - Zip code</li> <li>05 - Zip code + 4</li> </ul>                                                                                                    |  |
|----------|----------------------------------------------------------------------------------------------------|----------------------------------------------------------------------------------------------------|--|
|          | Trans Type Code                                                                                                    | Specify a Trans Type Code for this Rule (e.g., 010101)                                                                                                    |  |
| Package  | Default settings for Package                                                                                                    | ge Fees taxation.                                                                                                    |  |
| Settings | Vou can set <u>separ</u><br>specifying both Si                                                                                                    | rate Rules/Codes per Package Fee if needed. For this, when adding a <b>Fee</b> to a <b>Package</b> , set a <b>Tag</b> ,<br>tus Rule and Trans Type Code, like <b>suretax:04-010101</b> .                                                     |  |
|          | Situs Rule                                                                                                    | <ul> <li>Select a Situs Rule from the list of available ones:</li> <li>04 - Zip code</li> <li>05 - Zip code + 4</li> </ul>                                                                                                    |  |
|          | Trans Type Code                                                                                                    | Specify a Trans Type Code for this Rule (e.g., <i>010101</i> )                                                                                                    |  |
| Services | Safe Harbor                                                                                                    | Specify a numeric value to set static traffic distribution between interstate/intrastate                                                                                                    |  |
| Settings |                                                                                                    | Note     The Safe Harbor logic applies to transactions for services only (i.e. calls).                                                                                                    |  |
| Defaults | Default settings for Service                                                                                                    | es taxation.                                                                                                    |  |
|          | <ul> <li>Tip</li> <li>You can set <u>separate</u> Rules/Codes per Account if needed. For this, when creating an Account, add a <i>Tag</i>, specifying both Situs Rule and Trans Type Code, like <i>suretax:04-010101</i>.</li> <li>You can also do this via the Traffic Processing section by creating a rule that will be adding needed <i>Tags</i> to traffic.</li> </ul> |                                                                                                    |  |
|          | Service                                                                                                    | Set a Service for the rule:                                                                                                    |  |
|          |                                                                                                    | • Calls<br>• SMS<br>• Data                                                                                                    |  |
|          | Direction                                                                                                    | Select a Direction from the list of available ones:   NANP to NANP NANP to non-NANP non-NANP to NANP non-NANP to non-NANP                                                                                                    |  |
|          | Trans Type Code                                                                                                    | Specify a Trans Type Code for this Rule (e.g., <i>010101</i> )                                                                                                    |  |
|          | Situs Rule                                                                                                    | <ul> <li>Select a Situs Rule from the list of available ones:</li> <li>01 - Two-out-of-Three test using NPA-NXX</li> <li>02 - Billed to number</li> <li>03 - Origination number</li> <li>04 - Zip code</li> <li>05 - Zip code + 4</li> </ul> |  |

## **Type: Compliance Solutions**

Screenshot: New Taxes Profile window (Compliance)

| % Taxes Profiles |                      |                               |              |              |
|------------------|----------------------|-------------------------------|--------------|--------------|
| GENERAL SETTINGS |                      | COMPLIANCE SOLUTIONS SETTINGS | 6            |              |
| Name:            |                      | Client Access Code:           |              |              |
| Profile Owner:   | all resellers 💌      | Exemption Codes:              |              |              |
| Туре:            | Compliance Solutions | EXTRA CHARGES SETTINGS        |              |              |
| Incode a Martine |                      | Product Code: V0              | 001          |              |
| Invoice Notes:   |                      | Service Code:                 | 1            |              |
|                  |                      | PACKAGE FEES SETTINGS         |              |              |
|                  |                      | Product Code: V0              | 001          |              |
| Notes:           |                      | Service Code:                 | 2            |              |
|                  |                      | SERVICES SETTINGS             |              |              |
|                  | 8                    | Safe Harbor:                  |              |              |
| Sort Order:      | 100                  | DEFAULTS 😏                    |              |              |
|                  |                      | Service                       | Product Code | Service Code |
|                  |                      | Calls                         | - V001       | 1            |
|                  |                      |                               |              | Cancel Apply |

| Section                                                 | Field                  | Description                                                                                                    |  |
|---------------------------------------------------------|------------------------|----------------------------------------------------------------------------------------------------|--|
| General Settings                                        | Name                   | Name of a taxes profile                                                                                                    |  |
|                                                         | Profile Owner          | Select from the list of all Resellers, Sub-resellers and Managers registered in the system                                                                                                    |  |
|                                                         | Туре                   | Select the tax profile type from a drop-down list:                                                                                                    |  |
|                                                         |                        | <ul> <li>Customer</li> <li>SureTax</li> <li>Compliance Solutions</li> </ul>                                                                                                    |  |
|                                                         | Invoice Notes          | If specified, this information will be displayed in issued invoices                                                                                                    |  |
|                                                         | Notes                  | Additional information regarding a taxes profile                                                                                                    |  |
|                                                         | Sort Order             | Order of the entity in the list                                                                                                    |  |
| Compliance<br>Solutions                                 | Client Access<br>Code  | Used when issuing invoices for clients with selected Compliance Solutions profile                                                                                                    |  |
| Settings                                                | Exemption<br>Codes     | List Tax Exemption Codes to not calculate them within this profile                                                                                                    |  |
| Extra Chagres                                           | Default settings f     | for Extra Charges taxation                                                                                                    |  |
| coungo                                                  | You can add a <b>7</b> | set <u>separate</u> Codes per Extra Charge if needed. For this, when creating an <i>Extra Charge</i> in <b>Transactions</b> ,<br>ag, specifying both Product Code and Service Code, like <i>compliance:V001-1</i> . |  |
|                                                         | Product Code           | Specify the Product Code for the Extra Charges                                                                                                    |  |
|                                                         | Service Code           | Specify the Service Code for the Extra Charges                                                                                                    |  |
| Package Fees Default settings for Package Fees taxation |                        | for Package Fees taxation                                                                                                    |  |
|                                                         | You can specifyir      | set <u>separate</u> Codes per Package Fee if needed. For this, when adding a <i>Fee</i> to a <b>Package</b> , set a <i>Tag</i> ,<br>ng both Product Code and Service Code, like <i>compliance:V001-1</i> .          |  |
|                                                         | Product Code           | Specify the Product Code for the Package Fees                                                                                                    |  |
|                                                         | Service Code           | Specify the Service Code for the Package Fees                                                                                                    |  |

| Services Settings | Safe Harbor O<br>verride                        | Specify a numeric value to set static traffic distribution between interstate/intrastate         Image: Specify a numeric value to set static traffic distribution between interstate/intrastate         Image: Specify a numeric value to set static traffic distribution between interstate/intrastate         Image: Specify a numeric value to set static traffic distribution between interstate/intrastate         Image: Specify a numeric value to set static traffic distribution for services only (i.e. calls).         Fill in this field to request Compliance Solutions to override static distribution. If the field is empty, defined static distribution will be used - 64,9. |  |
|-------------------|-------------------------------------------------|----------------------------------------------------------------------------------------------------|--|
| Defaults          | Defaults Default settings for Services taxation |                                                                                                    |  |
|                   | Service                                         | Set a Service for the rule:                                                                                                    |  |
|                   |                                                 | Calls                                                                                                    |  |
|                   |                                                 | SMS                                                                                                    |  |
|                   |                                                 | Data                                                                                                    |  |
|                   | Product Code                                    | Specify the Product Code for the Service                                                                                                    |  |
|                   | Service Code                                    | Specify the Service Code for the Service                                                                                                    |  |
|                   |                                                 |                                                                                                    |  |

While using **SureTax** or **Compliance Solutions** profile type, the tax values cannot be managed manually in the system as the taxes will be automatically dipped from third-party tax calculation services. Only the **Customer** profile allows managing the tax values.

## Type: Avalara

Screenshot: New Taxes Profile window (Avalara)

| <b>%</b> Taxes Profiles |                 |                          |                               |  |
|-------------------------|-----------------|--------------------------|-------------------------------|--|
| GENERAL SETTINGS        |                 | AVALARA SETTINGS         |                               |  |
| Name:                   |                 | Username:                |                               |  |
| Profile Owner:          | all resellers 💌 | Password:                |                               |  |
| Type:                   | Avalara         | Client ID:               |                               |  |
|                         |                 | Client Profile ID:       |                               |  |
| Invoice Notes:          |                 |                          | lest profile                  |  |
|                         |                 | COMPANY ADDRESS          |                               |  |
|                         |                 | State:                   | ▼                             |  |
| Notes:                  |                 | City:<br>Street Address: |                               |  |
|                         |                 | Zip Code:                |                               |  |
|                         | *               |                          |                               |  |
| Sort Order:             | 100             | Transaction Type:        | 19                            |  |
|                         |                 | Service Type:            | 30                            |  |
|                         |                 | DACKAGE EEES SETTINGS    |                               |  |
|                         |                 | Transaction Type: 19     |                               |  |
|                         |                 | Service Type: 30         |                               |  |
|                         |                 |                          |                               |  |
|                         |                 | Safe Harbor Override     |                               |  |
|                         |                 |                          |                               |  |
|                         |                 | DEFAULTS                 |                               |  |
|                         |                 | Service                  | Transaction Type Service Type |  |
|                         |                 | Calls                    | • 19 6 🐺                      |  |
|                         |                 |                          | OK Cancel Apply               |  |

| Section             | Field         | Description                                                                                |
|---------------------|---------------|--------------------------------------------------------------------------------------------|
| General<br>Settings | Name          | Name of a taxes profile                                                                    |
|                     | Profile Owner | Select from the list of all Resellers, Sub-resellers and Managers registered in the system |
|                     |               |                                                                                            |

|                                                                                    | Type         Select the tax profile type from a drop-down list:                                                                                                    |                                                                                                    |  |  |
|------------------------------------------------------------------------------------|----------------------------------------------------------------------------------------------------|----------------------------------------------------------------------------------------------------|--|--|
|                                                                                    |                                                                                                    | <ul> <li>Customer</li> <li>SureTax</li> <li>Compliance Solutions</li> <li>Avalara</li> </ul>                                                                                                    |  |  |
|                                                                                    | <i>Invoice Notes</i> If specified, this information will be displayed in issued invoices                                                                                                    |                                                                                                    |  |  |
|                                                                                    | Notes                                                                                                    | Additional information regarding a taxes profile                                                                                                    |  |  |
|                                                                                    | Sort Order                                                                                                    | Order of the entity in the list                                                                                                    |  |  |
| Avalara                                                                            | Username                                                                                                    | Company's username in Avalara                                                                                                    |  |  |
| Settings                                                                           | Password                                                                                                    | Company's password in Avalara                                                                                                    |  |  |
|                                                                                    | Client ID                                                                                                    | Unique identifier of your company provided by Avalara                                                                                                    |  |  |
|                                                                                    | Client Profile ID                                                                                                    | Avalara Profile ID you want to use. Leave empty for default configuration                                                                                                    |  |  |
|                                                                                    | Test profile<br>checkbox                                                                                                    | Check to specify that a created Avalara profile is a test one                                                                                                    |  |  |
| Company<br>Address                                                                 | Company address   State City Street Addres Zip Code                                                                                                    | that will be used as billing address. Please fill in the respective:                                                                                                    |  |  |
| Extra<br>Chagres                                                                   | Default settings for                                                                                                    | Extra Charges taxation                                                                                                    |  |  |
| Settings                                                                           | <ul> <li>Tip</li> <li>You can set <u>separate</u> Codes per Extra Charge if needed. For this, when creating an <i>Extra Charge</i> in Transactions, add a <i>T</i> ag, specifying both Transaction Type and Service Type, like avalara:19-30.</li> </ul> |                                                                                                    |  |  |
|                                                                                    | Transaction<br>Type                                                                                                    | Specify the Transaction Type for the Extra Charges                                                                                                    |  |  |
|                                                                                    | Service Type                                                                                                    | Specify the Service Type for the Extra Charges                                                                                                    |  |  |
| Package         Default settings for Package Fees taxation           Fees Settings |                                                                                                    | Package Fees taxation                                                                                                    |  |  |
|                                                                                    | Tip<br>You can set <u>separate</u> Codes per Package Fee if needed. For this, when adding a <i>Fee</i> to a <b>Package</b> , set a <i>Tag</i> , specifying b oth Transaction Type and Service Type, like <i>avalara:19-30</i> .                          |                                                                                                    |  |  |
|                                                                                    | Transaction<br>Type                                                                                                    | Specify the Transaction Type for the Package Fees                                                                                                    |  |  |
|                                                                                    | Service Type                                                                                                    | Specify the Service Type for the Package Fees                                                                                                    |  |  |
| Services<br>Settings                                                               | Safe Harbor<br>Override                                                                                                    | Specify a numeric value to set static traffic distribution between interstate/intrastate                                                                                                    |  |  |
| go                                                                                 |                                                                                                    | <ul> <li>Note</li> <li>The Safe Harbor logic applies to transactions for services only (i.e. calls).</li> <li>Fill in this field to request Avalara to override standard static distribution. If the field is empty, defined static distribution will be used.</li> </ul> |  |  |
| Defaults                                                                           | Default settings for                                                                                                    | Services taxation                                                                                                    |  |  |
|                                                                                    |                                                                                                    |                                                                                                    |  |  |

| Service                           | Set a Service for the rule:<br>• Calls<br>• SMS<br>• Data |
|-----------------------------------|-----------------------------------------------------------|
| <i>Transaction</i><br><i>Type</i> | Specify the Transaction Type for the Service              |
| Service Type                      | Specify the Service Type for the Service                  |

Please note that you cannot change the taxes profile type after the creation is completed.

## **Tax Values Management**

∕!\

To manage a tax value within the Customer type of the taxes profile, you need to click the respective profile name. In the pop-up window, you can add a new rule by clicking Add Tax Value or edit already existing values. The structure of a pop-up window is as follows:

Screenshot: Tax Values Management

| % Taxes Profiles           |                       |                        |         | complex tax |
|----------------------------|-----------------------|------------------------|---------|-------------|
| 🕒 Add Tax Value            | Ro                    | ws 1 – 3 of 3 🗰 20 🔻   | « < Pag | elofl > >   |
| Name                       | Value, %              | Effective From         | Tag     | Priority    |
| basic                      | 15                    | 2014-05-08 00:00:00+00 | @       | 1 🗯         |
| additional                 | 5                     | 2014-05-08 00:00:00+00 | @       | 2 🗯         |
| national                   | 3                     | 2014-05-08 00:00:00+00 | @       | 3 🗯         |
|                            |                       |                        | ОК Са   | ancel Apply |
| eld Description            |                       |                        |         |             |
| me Name of the tax value a | added to this profile |                        |         |             |
| Specify a tax value in 9   | /_                    |                        |         |             |

| Value          | Specify a tax value in %                                                                                                    |
|----------------|----------------------------------------------------------------------------------------------------|
| Effective from | Start date of a corresponding tax value                                                                                     |
| Тад            | Specify tag(s) you would like to be applied to corresponding tax value. If no tags are added, you can leave the field blank |
| Priority       | Specify the priority of tax value usage                                                                                     |

While operating with tax values, you can apply Advance Search to find the value you might be interested in. To do so, click on a red downward arrow 😢 i con in the top right corner of the pop-up window and set the Status and Status Date fields:

Status:

current on - if chosen, all tax values with the latest Effective from field value will be displayed

old for - if chosen, all tax values, whose Effective from field value is older in comparison to its current one, will be displayed

future for - if chosen, all tax values, whose Effective from field value > Date, will be displayed

all - if chosen, all tax values will be displayed

Date - set the time and date that will be applied for the search.

By default, tax values displayed in a pop-up window are filtered by the current on status.

#### 🕑 Tip

In cases when you determine a **Priority** status, you basically set the order of the taxation. So, *the tax with* **Priority 1** will add % tax to operation sum, the *tax with* **Priority 2** will add tax % to the **resulted sum** (operation sum + 1<sup>st</sup> tax %). Each following priority will add % tax to operation sum plus all the previous priorities values.

For example:

If operation sum is 100 USD, and there is a single tax with **Priority 1** and a value of 10%, the taxation result will be 10 USD, so full operation plus tax is 110 USD.

If there are two taxes with priorities of 1 and 2, and values of 10% and 20%, respectively, then the first tax yield will be 10 USD, and second tax yield will be 22 USD (because 20% is calculated from sum of operation + previous tax), and total will be 100 + 10 + 22 = 132 USD.

#### Warning

You cannot delete or archive a tax profile that is currently assigned to the Client, Call Shop, Reseller, or Calling Card